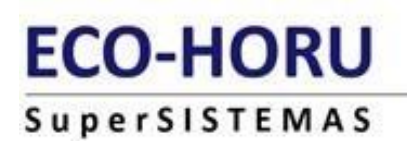

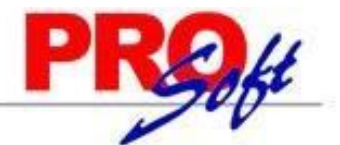

## GUIA PARA VALIDAR EL RFC Y CÓDIGO POSTAL EN FORMA MASIVA

SuperNÓMINA

> PROCESO PARA VALIDAR RFC T CÓDIGO POSTAL MASIVAMENTE:

Esta opción se utiliza para generar el listado completo de los empleados de la nómina en txt, que podrá subir a la página del SAT, y poder validar la informacion con el SAT.

|    | <u>N</u> óm | nina         | <u>M</u> ensual | <u>H</u> istórico | <u>U</u> tilerías | <u>A</u> guinaldos | <u>R</u> eparto | <u>F</u> ir |
|----|-------------|--------------|-----------------|-------------------|-------------------|--------------------|-----------------|-------------|
| 1F | ₽           | <u>I</u> ndi | caciones o      | lel proceso       |                   |                    |                 |             |
|    | 8           | Сар          | tura de er      | npleados          |                   |                    |                 |             |

| Captura de empleados                                                                                                    |                                                                                                    |           |
|----------------------------------------------------------------------------------------------------|----------------------------------------------------------------------------------------------------|-----------|
| Pantalla Principal Captura de empleados                                                                                                    |                                                                                                    |           |
| Clave Apellido paterno Apelli<br>66 MENA ORT                                                                                                    | lido materno Nombre(s)<br>TEGA CARMEN XOCHITL                                                                        |           |
| General     Datos adicionales     Costos     Datos personalizado       Alta     01/10/2017     Antigüedad     02/05/2006     16 a       Sexo     Femenino     Fecha nac.     14/09/1956     65 a | años E. nac. Son.                                                                                                    | ]         |
| RFC MEOC-560914-CDA CURP MEOC560914MSF<br>Nómina 2100 CCtos. 01 01 C.L. 2                                                                                                    | RNRR05 IMSS 24745621649 UMF 9 Prop.<br>S.m. 1 Turno Puesto VIIIMPIEZA                                                |           |
| Nomi: QUINCENAL PLANTA<br>Ccto: GENERALES Depto                                                                                                    | α: 5110 SERVOS N.C.:                                                                                                 |           |
| ISB Normal Vo No enviado<br>IMSS Fijo Vormal No Vo                                                                                                    | Prom. 1     Vac./Inc.     Prom. 2     Sdo. esp.     Fecha Incapacidad                                                |           |
| Sueldo en Fecha inicio Sueldo M Variable C<br>garantía 01/01/2022 5186.10                                                                                                    | Comisiones Fijo Prim. vac. Aguinaldo Integrado<br>18 15 182.10<br>tos Disponibles Adicionales Pertenece a: Auditoría |           |
|                                                                                                    | a M Sueldo S.D.I. Motivo Desc.                                                                                       | Nómina    |
| No cuenta 1564429451 01/01/20                                                                                                    | 2022 M 5,186.10 182.10 :                                                                                             | 2100 🔺    |
| Ranco Ninguno 01/01/20                                                                                                    | 2021 M 4,251.00 149.27                                                                                               | 2100      |
| Estado Ninguno 01/01/20                                                                                                    | 2020 M 3,696.60 129.12 :                                                                                             | 2100 🔻    |
| Sucursal Plaza Reingre                                                                                                    | eso Modif. sal. Baja Cambiar Suprimir Nómina                                                                         | ir a IDSE |
| CLIC EN IMPRIMIR                                                                                                    |                                                                                                    |           |
| Alta Baja Cambio Primero Anterior Sigu                                                                                                    | D D D D S S<br>jiente Ultimo Localizar Otro Regresar                                                                 |           |

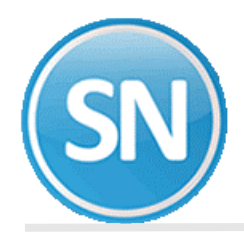

Habilitar casilla de Listado para validar RFC y código postal en forma masiva.

| Impresión del catálogo de empleados                                                                                                    |
|----------------------------------------------------------------------------------------------------|
| Pantalla Principal Captura de empleados Impresión del catálogo de empleados                                                                                                    |
| CATÁLOGO de EMPLEADOS                                                                                                    |
|                                                                                                    |
| Nómina Reporte completo                                                                                                    |
| Denatamento                                                                                                    |
| No trabaidor                                                                                                    |
| Clase laboral RFC y CURP incompletos                                                                                                    |
| Puesto o categoría                                                                                                    |
| Fecha alta o reingreso                                                                                                    |
| Fecha de baja                                                                                                    |
| Vencto, contrato                                                                                                    |
| Forma de pago                                                                                                    |
| Disponible 1 Para generar el archivo de inscripción en el RFC consulte el marchimental                                                                                                    |
| Disponible 2                                                                                                    |
| Imprimir Vigentes U Drace e categorias en totales?                                                                                                    |
| Sexo Todos Tolor                                                                                                    |
| Ferriha les intervales exprandes por entras                                                                                                    |
| Eiemplo 1.3.5-12,14. Departmental                                                                                                    |
|                                                                                                    |
| istado de REC. CAListado de REC. M.                                                                                                    |
| Video avelino no al CAT                                                                                                    |
| Valuari a do alvano del DEC en el CEC develveró el significator seguitador.                                                                                                    |
| La consulta masiva de daves dei NFC en el SAL devolvera el siguiente resultado.                                                                                                    |
| *Archivo plano. Separado por pipes "1".                                                                                                    |
| "Sin nombre de las columnas en el primer rengion.<br>"En la primera columna, numeración de los registros proporcionados.                                                                                                    |
| *En la segunda columna, las claves de RFC proporcionadas para consulta.                                                                                                    |
| "El resultado de la consulta por cada Clave de RFC proporcionada, donde:<br>V = Registro válido (Inscrito en el RFC)                                                                                                    |
| <ul> <li>Registro invisito (inclusion of the control of the control of the co</li></ul> |
| EI = Estructura del RFC incorrecta. (La longitud del registro no cumple con las especificaciones de                                                                                                    |
| contener 15 caracteres para F.T., o contene espacios en bianco).                                                                                                    |
|                                                                                                    |
|                                                                                                    |
|                                                                                                    |
|                                                                                                    |
| Imprimir S Regresar                                                                                                    |
|                                                                                                    |

| SERVICIOS A                                                                                               | DMINISTRATIVOS ECO HORU                                                                                    | SA de CV <sub>HOJA 1/1</sub>             |
|----------------------------------------------------------------------------------------------------|----------------------------------------------------------------------------------------------------|------------------------------------------|
| al 18 de                                                                                                  | e mayo de 2022                                                                                             |                                          |
| Empleado N o m b r e F.Nacim. S F                                                                         | CAPTURADOS EN CATÁLOGO<br>EF RFC CURP                                                                      | DIFERENCIAS ENCONTRADAS EN<br>RFC CURP * |
| Se ha generado el archivo del listado de RFC para validar ma<br>Ruta del archivo: 'C:\Listado de RFC.txt' | asivamente en la página del SAT.<br>SuperNÓMINA 2022 ×<br>() Archivo generado.<br>20 registros.<br>Aceptar |                                          |

Entrar a la pagina del SAT:

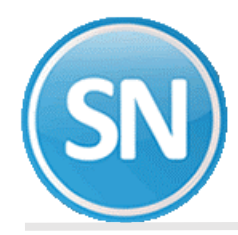

## https://www.sat.gob.mx/personas/tramites-del-rfc

| Trámites del<br>RFC                            | Adeudos<br>fiscales        | Devoluciones y compensaciones |     |
|------------------------------------------------|----------------------------|-------------------------------|-----|
| Minisitio de Padrón de                         | Importadores y Ex          | portadores                    |     |
| Obtén tu cédula de id                          | entificación fiscal        |                               |     |
| Reimprime tus acuses                           | del RFC y genera t         | u Constancia                  | 211 |
| Obtén tu RFC                                   |                            |                               |     |
| Inscribe a tus trabajad                        | lores en el RFC            |                               |     |
| Ver más                                        |                            |                               | _   |
|                                                |                            |                               |     |
| Validación del RFC                             |                            |                               |     |
| ✓ Consulta tu clave de RF                      | C mediante CURP            |                               |     |
| Valida en línea RFC's un                       | no a uno o de manera masiv | a hasta 5 mil registros       |     |
| <ul> <li>Verifica si estas registra</li> </ul> | ido en el RFC              |                               |     |

## Escribir el capcha:

|                               |                    | SAT                                                                                                    |
|-------------------------------|--------------------|----------------------------------------------------------------------------------------------------|
| Validaci                      | ón de              | la clave en el                                                                                                  |
| RFC                           |                    | 1999 - 1999 - 1999 - 1997 - 1997 - 1997 - 1997 - 1997 - 1997 - 1997 - 1997 - 1997 - 1997 - 1997 - 1997 - 1997 - |
| Escriba el código de la image | en considerando no | imeros, letras mayósculas y minósculas.                                                                         |
| YS <b>Z8</b> U                | 9                  | introduzca el testo de la imagen*i                                                                              |
|                               |                    |                                                                                                    |
|                               |                    |                                                                                                    |

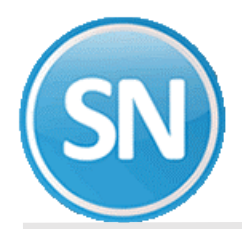

🏦 🗲 Ir

| RFC rel contrib                | ctivar la casilla<br>uyente*:        |                             |                                                     |
|--------------------------------|--------------------------------------|-----------------------------|-----------------------------------------------------|
| <ul> <li>Validar RF</li> </ul> | C, nombre, denominación o razón s    | social y CP                 |                                                     |
| Código postal c                | el domicilio fiscal del contribuyent | e*:                         | clic en esta opci                                   |
| Campos<br>bligatorios          | Limpiar Consultar<br>RFC             | Validación masiva<br>de RFC | Validación masiva de RFC, Nombre<br>y Código Postal |
|                                |                                      |                             |                                                     |
|                                |                                      |                             |                                                     |

## Validación masiva de RFC, nombre y código postal

Seleccione el archivo a validar\*: Seleccionar archivo Listado de RFC.txt

El archivo a seleccionar deberá cumplir con las siguientes características:

1.- El archivo debe generarse en formato plano (txt) y tipo UTF-8.

2.- Se debe utilizar como separador el pipe "|".

- 3.- Las columnas no deben de tener nombre/título, en el primer renglón.
- 4.- En la primera columna, enumerar los registros proporcionados.

5.- En la segunda columna, proporcionar las claves de RFC a consultar, evite que el RFC tenga espacios en blanco.

6.- En la tercera columna, proporcionar el Nombre o Razón Social asociado al RFC a consultar.

7.- En la cuarta columna, registrar las claves de Código Postal del domicilio fiscal asociado al RFC a consultar,

evite que contenga espacios en blanco.

8.- El archivo puede tener como máximo 5,000 RFC.

| * | Campos | obligatorio | OS |
|---|--------|-------------|----|
|---|--------|-------------|----|

Cancelar

Validar

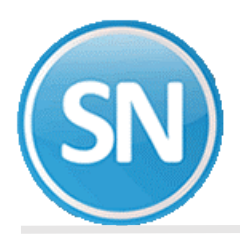

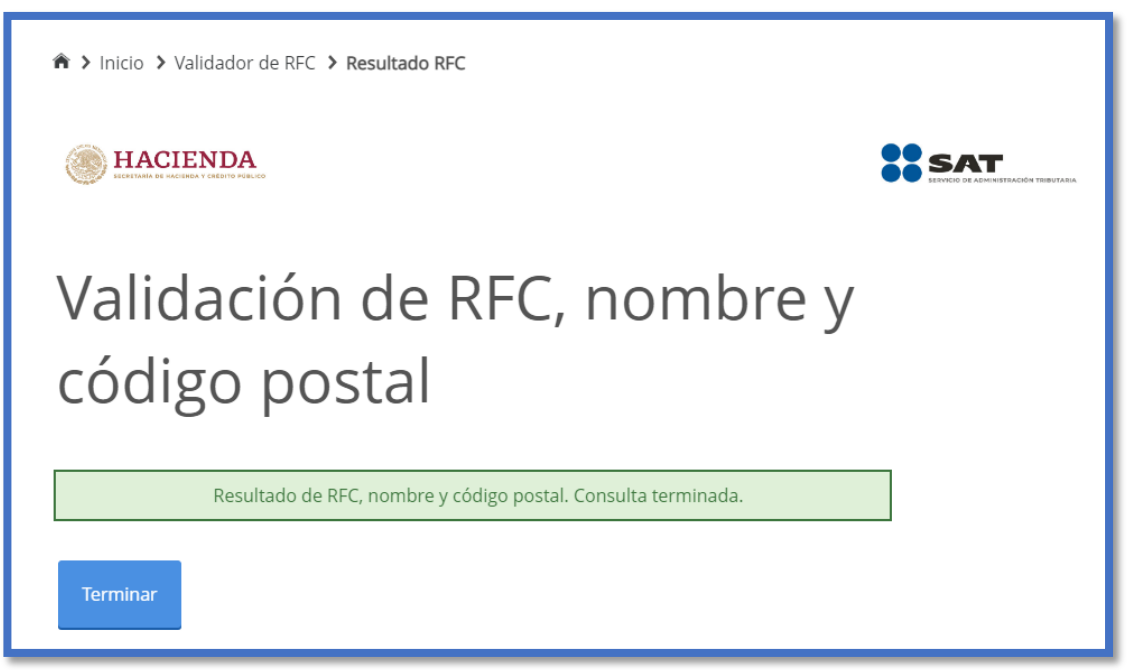

| RESPUESTA_SAT_RFC: Bloc de notas Archivo Edición Formato Ver Ayuda BAID750205700 RFC válido, y susceptible de recibir facturas JISA920812EV0 RFC válido, y susceptible de recibir facturas SORL541018600 RFC no registrado en el padrón de contribuyentes CAGX900621E00 RFC válido, y susceptible de recibir facturas CXVT721210360 RFC válido, y susceptible de recibir facturas MXXB8510193T3 RFC válido, no susceptible de recibir facturas BASA430415R3A RFC válido, no susceptible de recibir facturas VAGJ971024HZ4 RFC válido, y susceptible de recibir facturas 0 BAGJ680609ER7 RFC válido, y susceptible de recibir facturas                                                           | - | × |
|----------------------------------------------------------------------------------------------------|---|---|
| Archivo Edición Formato Ver Ayuda<br>BAID750205700 RFC válido, y susceptible de recibir facturas<br>JISA920812EV0 RFC válido, y susceptible de recibir facturas<br>SORL541018600 RFC no registrado en el padrón de contribuyentes<br>CAGX900621E00 RFC válido, y susceptible de recibir facturas<br>CXVT721210J60 RFC válido, y susceptible de recibir facturas<br>MXXB8510193T3 RFC válido, no susceptible de recibir facturas<br>BASA430415R3A RFC válido, no susceptible de recibir facturas<br>AEOR770401A20 RFC válido, no susceptible de recibir facturas<br>VAGJ971024HZ4 RFC válido, y susceptible de recibir facturas<br>0 BAGJ680609ER7 RFC válido, y susceptible de recibir facturas |   | ^ |
| BAID750205700 RFC válido, y susceptible de recibir facturas<br>JISA920812EV0 RFC válido, y susceptible de recibir facturas<br>SORL541018600 RFC no registrado en el padrón de contribuyentes<br>CAGX900621E00 RFC válido, y susceptible de recibir facturas<br>CXVT721210J60 RFC válido, y susceptible de recibir facturas<br>MXXB8510193T3 RFC válido, no susceptible de recibir facturas<br>BASA430415R3A RFC válido, no susceptible de recibir facturas<br>AEOR770401A20 RFC válido, no susceptible de recibir facturas<br>VAGJ971024HZ4 RFC válido, y susceptible de recibir facturas<br>0 BAGJ680609ER7 RFC válido, y susceptible de recibir facturas                                      |   | ^ |
| 1 Estructura del RFC incorrecta<br>2 Estructura del RFC incorrecta                                                                                                    |   |   |

|85198|RFC válido, y susceptible de recibir facturas STRA|85097|RFC válido, y susceptible de recibir facturas NAL|85099|El Código Postal no coincide con el registrado en el RFC. CHOA|85098|El Código Postal no coincide con el registrado en el RFC.

Los empleados que el SAT envíe el mensaje de El código postal no coincide con el registrado en el RFC, deberán checar su constancia de situación fiscal para ver que código postal tienen registrado ante hacienda y hacer el cambio.